www.profylax.cz:

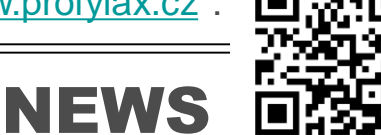

Novinky verze 15.02

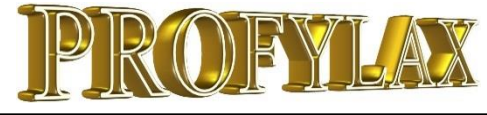

## KRÁTKÉ ZPRÁVY

- V sekci <u>Reference</u> na našich stránkách jsme přidali nové zákazníky roku 2014. Děkujeme Vám za stále se zvyšující zájem o systém údržby PROFYLAX!
- Při stahování upgrade Profylax dbejte na verzi Vašeho databázového serveru! Na stránkách jsou ke stažení verze pro NexusDB 1 a nový NexusDB 3.
- Zájem o přechod na nový databázový server NexusDB 3 stále stoupá. Zákazníci upgrade většinou využijí i pro migraci na nový firemní server. Zvýšený zájem o přechod a celkově hotline posunul vydání novinek rovnou k verzi Profylaxu 15.02.
- Velká Británie je další zemí, kde se Profylax prosadil v zahraničí. Welcome aboard!
- Zmenšili jsme velikost PDF přílohy objednávky na pár kB.

## Upozornění

1) Přechod na nový databázový server NexusDB 3 a tím i verzi Profylaxu pro tento server je v plném proudu! DB server poskytujeme zdarma zákazníkům s platnou licencí podpory. Zpoplatněna je pouze práce konzultanta. Reinstalaci lze provést v rámci osobní konzultace, kde se můžeme také podrobněji seznámit s novinkami. Druhou možností je vzdálený přístup na server, pokud je tomu ICT oddělení nakloněno. Úplné ukončení podpory NexusDB 1 a vydávání verzí Profylaxu pro tento server je naplánováno na rok 2016!

2) Verze 15.02 má velké množství změn. Upgrade velkých databázích může proto trvat déle.

## Tipy a triky

Údržbář nemá čas odepsat náhradní díl ze skladu? Pořiďte si do skladu čtečku čárových kódů v sestavě s tiskárnou skladových štítků.

www.profylax.cz :

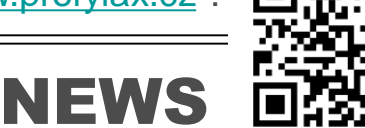

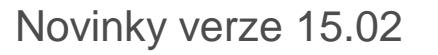

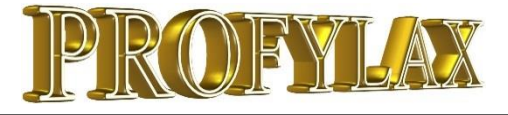

## Seznam novinek

- Detaily uzlu hierarchie strojů V seznamu strojů – mód hierarchie, je možné označit uzel – celou větev hierarchie. Karta stroje se přepne na kartu celého uzlu. Jinými slovy, uvidíte hlášení, plán, provedenou údržbu a všechny další záložky pro celou vybranou skupinu strojů
- 2) Plán Hromadné odepsání údržby najednou
  - Již není problém se zahlcením plánu denní a týdenní údržbou na více strojích. V plánu jednoduše vyfiltrujeme údržby a dvěma kroky odepíšeme. Můžeme také označit, zda byly provedeny či nikoliv.
- 3) <u>MenuRights</u> Nastavíme práva pro jednoho uživatele, které položky v hlavním menu programu uvidí a nově lze nastavení zkopírovat na další uživatele.
- 4) <u>Výjimky z plánu</u> Nově lze nastavit posun plánu z víkendů, svátků a jiných nepracovních dní i pro stupňovitou preventivní údržbu.
- 5) Zrychlení mnoha procedur včetně plánování!

- 6) Filtr V pokročilém zadávání filtru lze dostupné položky tabulky přesouvat do výběrové podmínky přetažením myší systémem "drag and drop".
- 7) <u>Rychlé sumáře provedené údržby</u> Celková provedená údržba má novou záložka "Náklady sumáře". Možnost výběru až dvou podmínek, data od do a výsledky vidíme hned. Vše jde tisknout nebo exportovat pro další analýzu.
- 8) Panel+ v Hlášení náhled provedené údržby – Přímo v hlášení je nyní možné zapnout tzv. Panel+, který zobrazí v rohu okna hlášení přehled, kolik je na dané akci odpracováno hodin, kterým pracovníkem a jaký materiál byl spotřebován. Nemusíme kvůli rychlé orientaci vstupovat až do provedené údržby. Výhodné například před finálním převzetím práce.
- Export do XLSX souborů pro MS Excel 2007 a novější.
- 10) Moduly stroje Lepší práce s editorem modulů

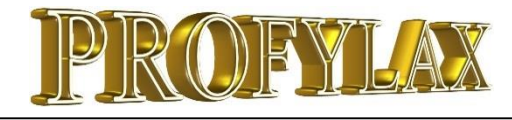

## Detaily uzlu hierarchie strojů

Pokud již používáme hierarchické zobrazení seznamu strojů ve stromové struktuře, můžeme nyní sklízet ovoce a práci dále rozvinout.

Veškeré souhrnné informace ze záložek karty stroje: Nestupň.údržby, Opravy, Hlášení, Plán údržeb, Provedené údržby, MTBF, Díly, Partneři a Dokumenty, můžeme nyní vidět pro celou libovolně vybranou větev hierarchie. Standardně zde vidíme informace pouze k jednomu stroji. Nyní to jde pro celou skupinu.

Karta stroje tím dostává nový rozměr "karty skupiny strojů". To ocení velká část uživatelů, používající kartu stroje jako svůj výchozí bod – rozcestník programu. Pro zobrazení například hlášení k jedné lince, kterou máme v hierarchii, nemusíme tedy do celkového přehledu hlášení a vyfiltrovat stroje pod linkou, ale v kartě stroje zvolíme detaily uzlu hierarchie nadřízené linky a přepneme na záložku Hlášení. Vybereme část hierarchie, s kterou chceme pracovat přes pravé tlačítko myši, volba DETAILY UZLU:

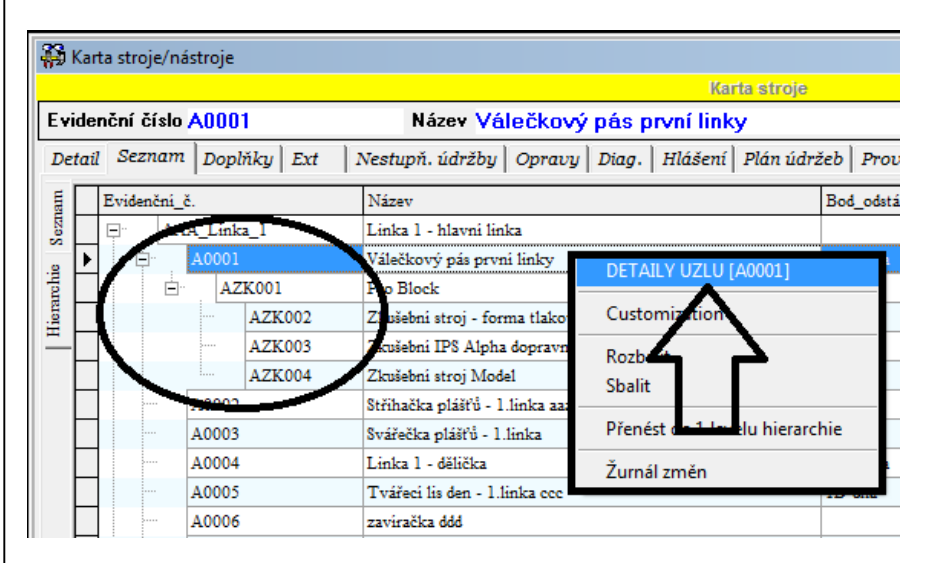

#### Vybranou skupinu zvýrazní modrá barva i v hlavičce:

| <b>#</b> | Kar | ta stroje/n                 | ástroje |                |                                                   |               |
|----------|-----|-----------------------------|---------|----------------|---------------------------------------------------|---------------|
| A00      | 01  | <ul> <li>Válečko</li> </ul> | vý pás  | první linky [s | trojů 4 / uzlů 1]                                 |               |
| Εv       | ide | nční číslo                  | A000    | 11             | Název Válečkový pás první linky                   |               |
| De       | tai | Seznam                      | l Nes   | tupň. údržby   | Opravy   Hlášení   Plán údržeb   Provedené údržby | MTBF Díly Par |
| E        |     | Evidenční_                  | č.      |                | Název                                             | Bod_odstávky  |
| Sezn     |     | ₽" AA                       | AA_Lin1 | a_l            | Linka 1 - hlavni linka                            |               |
|          | ▶   | Ē.                          | A0001   | L              | Válečkový pás první linky                         | 1-1.linka     |
| Inchi    |     | Ē                           | · _ A2  | ZK.001         | Pro Block                                         |               |
| lien     |     |                             |         | AZK002         | Zkušební stroj - forma tlakového liti             |               |
| <u> </u> |     |                             |         | AZK003         | Zkušebni IPS Alpha dopravnik                      |               |
|          |     |                             |         | AZK004         | Zkušební stroj Model                              |               |
|          |     |                             | A0002   | 2              | Střihačka plášťů - 1.linka aaa                    | 1P            |
|          |     |                             | 40009   | 1              | Suščaška nišštů - 1 linka                         | קו            |

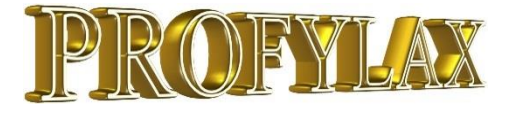

## Detaily uzlu hierarchie strojů – náhled záložky Hlášení a Provedené údržby

| Kai        | rta stroje/nástroje |              |                      |                  |                        |
|------------|---------------------|--------------|----------------------|------------------|------------------------|
| A_l        | .inka_1 - Linka 1 - | hlavní linka | [strojů 16 / uzlů 3] |                  |                        |
| vide       | nční číslo AAA_     | Linka_1      | Název Link           | a 1 - hIavní lin | ka                     |
| etai       | l   Seznam   Nesti  | ıpň. údržby  | Opravy Hlášení       | Plán údržeb   Pr | ovedené údržby   MTI   |
| 1          | Evidenční číslo     | Poř.         | Kdy zapsáno          | Kdo zapsal       | Kdo zapsal(celé jméno) |
|            | A0009               | 392          | 7.7.2014 15:38:31    | MASTER           | Tomáš Radosta          |
| \$ [       | A0005               | 409          | 24.7.2014 10:24:03   | MASTER           | Tomáš Radosta          |
| ΞC         | A0006               | 410          | 20.8.2014 14:43:33   | MASTER           | Tomáš Radosta          |
|            | A0002               | 411          | 19.9.2014 11:31:48   | MASTER           | Tomáš Radosta          |
| <u>ו</u> ר | A0002               | 413          | 29.9.2014 9:26:35    | MASTER           | Tomáš Radosta          |
|            | A0001               | 414          | 10.10.2014 10:54:24  | MASTER           | Tomáš Radosta          |
|            | A0001               | 415          | 10.10.2014 11:10:58  | MASTER           | Tomáš Radosta          |
| L          | A0006               | 416          | 13.10.2014 13:31:13  | MASTER           | Tomáš Radosta          |
| L          | A0006               | 417          | 17.10.2014 10:59:40  | MASTER           | Tomáš Radosta          |
|            | A0010               | 418          | 17.10.2014 11:15:29  | MASTER           | Tomáš Radosta          |
|            | A0009               | 426          | 22.10.2014 11:20:1   | MASTER           | Tomáš Radosta 👘        |
|            | A0010               | 428          | 22.10.2014 11:44:2   | MASTER           | Tomáš Radosta 👘        |
|            | A0001               | 434          | 30.10.2014 13:40:30  | pat              | Pat                    |
|            | AAA_Linka_1         | 437          | 10.4.2015 15:28:34   | MASTER           | Tomáš Radosta 👘        |
|            | AAA_Linka_1         | 439          | 12.4.2015 14:44:27   | MASTER           | Tomáš Radosta 👘        |
| Γ          | AAA_Linka_1         | 440          | 12.4.2015 14:46:28   | MASTER           | Tomáš Radosta          |
|            | AAA_Linka_1         | 441          | 12.4.2015 14:48:59   | MASTER           | Tomáš Radosta 👘        |
|            | AAA_Linka_1         | 442          | 12.4.2015 15:03:23   | MASTER           | Tomáš Radosta 👘        |
|            | AAA_Linka_1         | 443          | 12.4.2015 15:06:14   | MASTER           | Tomáš Radosta          |
|            | AAA_Linka_1         | 444          | 12.4.2015 15:07:37   | MASTER           | Tomáš Radosta 👘        |
|            | AAA_Linka_1         | 445          | 21.4.2015 11:04:42   | MASTER           | Tomáš Radosta          |
|            | _                   |              |                      |                  |                        |
| Ŀ          |                     |              |                      |                  |                        |
| (          | 86)                 | н            | •                    | •                |                        |
|            |                     | Navigace     | • Oprava •           | Tisk -           |                        |

| videnční číslo 🙏   | A_Linka_1       |     | Název L      | inka 1 - hlavní linka                    |     |
|--------------------|-----------------|-----|--------------|------------------------------------------|-----|
| etail   Seznam   N | Nestupň. údržby | , 0 | Opravy Hláše | ení Plán údržeb Provedené údržby         | MTI |
| Datum Ev           | idenční číslo   | den | Druh údržby  | Popis40(z druhu údržby)                  | Ná  |
| 8.10.2014 A0       | 1001            | st  | OprRADOSTA   | Opravil Radosta                          |     |
| 8.10.2014 A0       | 1001            | st  | OprRADOSTA   | Opravil Radosta                          |     |
| 8.10.2014 A0       | 1001            | st  | OprRADOSTA   | Opravil Radosta                          |     |
| 9.10.2014 A0       | 1001            | čt  | OprRADOSTA   | Opravil Radosta                          |     |
| 10.10.2014 A0      | 1001            | рá  | OprRADOSTA   | Opravil Radosta                          |     |
| 10.10.2014 A0      | 1001            | рá  | OprRADOSTA   | Opravil Radosta                          |     |
| 10.10.2014 A0      | 1001            | рá  | OprRADOSTA   | Opravil Radosta                          |     |
| 12.10.2014 A0      | 1009            | ne  | 1pasP1       | Promazání rozet a řetězu.                |     |
| 13.10.2014 A0      | 1006            | ро  | OprRADOSTA   | Opravil Radosta                          |     |
| 13.10.2014 A0      | 1006            | ро  | Oprava       | Obecná oprava dle hlášení                |     |
| 17.10.2014 A0      | 1010            | рá  | OprRADOSTA   | Opravil Radosta                          |     |
| 2.11.2014 M0       | 001_2           | ne  | 1pasP1       | Promazání rozet a řetězu.                |     |
| 14.11.2014 A0      | 1009            | рá  | RPS          | Roční prohlídka - strojní                |     |
| 10.12.2014 A0      | 1002            | st  | 1PstřihP1    | Promazat klouby pák                      |     |
| 19.12.2014 M0      | 001_2           | рá  | 1pasP2       | Promazání rozet a řetězu.                |     |
| 9.3.2015 A0        | 1001            | ро  | OprRADOSTA   | Opravil Radosta                          |     |
| 3.5.2015 AZ        | CK004           | ne  | 1pasP3       | Vytažení řetězu a zevrubná kontrola člán |     |
| 6.5.2015 A0        | 1001            | st  | 1pasP1       | Promazání rozet a řetězu.                |     |
| 7.5.2015 A0        | 001             | čt  | 1pasP2       | Promazání rozet a řetězu.                |     |

•

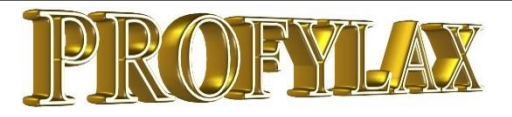

## Hromadné odepsání údržby z plánu dvěma způsoby

1. Jednoduše označíme, zda byla údržba provedena či nikoliv a přes pravé tlačítko myši provedeme hromadný zápis všech takto označených údržeb v plánu:

V novém sloupci "Rzap" označíme A – provedeno, N – neprovedeno. U neprovedené údržby vyskočí okno, kde napíšeme důvod neprovedení:

| i | Plán údržeb / o   | odstávek                             | LARMELLE MARK                  |     |                | × ()                |                        |              |              | _ [         | ×     |
|---|-------------------|--------------------------------------|--------------------------------|-----|----------------|---------------------|------------------------|--------------|--------------|-------------|-------|
| - | Tan udrzeb   Deta | ail   Kalendar   Plan odstavek   Uso | obni plan (Hadosta Tomas)   Vi | ced | Jenni (nedokon | icenej (<br>Durí da | udržby  <br>Diću datum | 07           | 07100        | 7 ž d k     | lr.   |
| _ | E VIO.C.          |                                      | ULACI                          |     |                | 1 71                | 20.12.2014             | nzap         | nzapuis<br>1 | 2men.datum  | 1     |
| - | AKIUUT            |                                      |                                |     | -т.шпка        | -171                | 20.12.2014             | A            |              | 20.12.2014  |       |
|   | DEFALE HZEF       | EU1 2505 Table 015                   | UIL_Vymena                     |     | 1 Color        | -103                | 20.12.2014             |              |              |             |       |
| - | spzou i-zoeo      | SUI-2585 Latra 815                   |                                |     | -1.linka       | -162                | 29.12.2014             | A            |              | 10 1 2015   |       |
| r | Preaktivu arza    | Stroj s prediktivni udržbou Du       |                                |     | 1.6.6.         | -130                | 10.1.2015              |              |              | 10.1.2015   | 2     |
| 4 |                   | Nusovice zkusebni                    |                                |     | -1.IIRKd       | 122                 | 13.1.2015              | •            |              |             |       |
| - | DEFALE IIZEF      | EU1 2505 Taka 915                    | UIL_Vymena                     |     | 1 links        | 122                 | 27.1.2015              | Λ            |              |             |       |
| - | SP2001-2000       | Michaeka 2 Linka 1                   | 1paseD1                        |     | 1 linka        | 127                 | 20.1.2015              | $\leftarrow$ |              |             |       |
| - | ADE0007           |                                      | 1paseP1                        |     | 1 linka        | 110                 | 10 2 2015              |              | <u> </u>     |             |       |
| - | Abr 3307          | Kuvšovice skušební                   | 1 pasi 1                       |     | -1.linka       | -119                | 10.2.2015              |              |              |             |       |
|   |                   | Nusovice zkusebni                    |                                |     | -т.шпка        | 102                 | 10.2.2013              |              |              |             |       |
|   | DEPALETIZER       | Depaletizer                          | UIL_Vymena                     |     | A Caba         | -103                | 26.2.2015              | -            |              |             | •     |
|   | sp2501-2565       | DUT-2000 Latra 610                   | 10-12-01                       |     | -1.linka       | -102                | 27.2.2015              |              |              |             |       |
|   | A0002             | Strindeka plastu - T.linka ada       | 1D1                            |     | 1.5-1          | -31                 | 10.3.2015              |              |              |             |       |
|   | MUUT_2            | Michacka 2 - Linka I                 | Tpase I                        |     | -1.linka       | -82                 | 19.3.2015              |              |              |             | 4     |
|   | AKIUUT            | KIUSOVICE ZKUSEDNI                   | 1 01                           |     | -1.linka       | -81                 | 20.3.2015              |              |              |             |       |
|   | AUF9987           |                                      |                                |     | -T.linka       | -/4                 | 27.3.2015              |              |              |             |       |
|   | DEPALE TIZEF      | Depaietizer                          | UIL_Vymena                     |     |                | -73                 | 28.3.2015              |              |              |             | -     |
| _ | spz5U1-2585       | 501-2585 Tatra 815                   | IpasEUI                        |     | -1.linka       | -72                 | 29.3.2015              |              |              |             |       |
| _ | MUU1_2            | Michacka 2 - Linka I                 | TpasP3                         |     | -1.linka       | -63                 | 7.4.2015               |              |              |             | Ľ     |
| _ | AUUU4             | Linka 1 - delicka                    | TpasEU2                        |     | -1.linka       | -59                 | 11.4.2015              |              |              |             | 5     |
| _ | A0002             | Stříhačka plášťů - 1.linka aaa       | 1pasEU2                        |     | P              | -53                 | 17.4.2015              |              |              |             | F     |
| _ | Akru01            | Krušovice zkušební                   | Uk001                          | 1   | -1.linka       | -51                 | 19.4.2015              |              |              |             |       |
| _ | DEPALETIZEF       | Depaletizér                          | OIL_vymena                     | -   |                | -43                 | 27.4.2015              |              |              |             | I.    |
|   | spz5U1-2585       | 5U1-2585 Tatra 815                   | 1pasE01                        | - 1 | -1.linka       | -42                 | 28.4.2015              |              |              |             | (     |
|   | ADF9987           | DUTY                                 | 1pasP1                         | 1   | -1.linka       | -29                 | 11.5.2015              |              |              |             | F     |
|   | Akru01            | Krušovice zkušební                   | Uk001                          | 1   | -1.linka       | -21                 | 19.5.2015              |              |              |             | 1     |
|   | M001_2            | Míchačka 2 - Linka 1                 | 1pasP1                         | 1   | -1.linka       | -18                 | 22.5.2015              |              |              |             | E .   |
|   | DEPALETIZEF       | Depaletizér                          | OIL_vymena                     | -   |                | -13                 | 27.5.2015              |              |              |             | -     |
|   | spz5U1-2585       | 5U1-2585 Tatra 815                   | 1pasE01                        | 1   | -1.linka       | -12                 | 28.5.2015              |              |              |             | i     |
|   | AN0001            | Nástroj-forma na lis pro dna 80      | 1pasE01                        |     |                | -6                  | 3.6.2015               |              |              |             | 1     |
|   | A0003             | Svářečka plášťů - 1.linka            | 1PsvářP1 👘                     | 1   | IP             | -6                  | 3.6.2015               |              |              |             | 5     |
|   | LIS               | LIS                                  | lisS1_mes                      | •   |                | -6                  | 3.6.2015               |              |              |             | 5     |
|   | LIS2              | Lis č.2                              | VRT1P1                         | -   |                | -6                  | 3.6.2015               |              |              |             | ÷ ـ ا |
| 4 |                   |                                      |                                |     |                |                     |                        |              |              |             | •     |
| 1 | 37)               | RZa                                  | 0                              |     | -              |                     |                        |              | _            | -           |       |
| - |                   | e 📕 🕒 - 🖉 💼                          |                                |     | 🛞 Karta        | a stroje            | 🔀 Expor                | t 🗸          | Tisky 🗸      | Zapsat údr: | žbu   |

Výběr A – provedeno, N – neprovedeno:

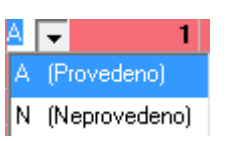

Pro neprovedenou údržbu zapsání důvodu:

| lessage                                 | × |
|-----------------------------------------|---|
| Message                                 |   |
| Neprovedeno z důvodu vytížení na havári |   |
| OK Cancel                               |   |

Po označené provedené a neprovedené údržby kdekoliv v tabulce pravé tlačítko myši a volbu "Hromadný rychlý zápis/Hromadný zápis":

| Označit (černě) vytisknuté prac.příkazy<br>Do zakázky  |                                                                                                    |
|--------------------------------------------------------|----------------------------------------------------------------------------------------------------|
| Hromadný rychlý zápis ▶<br>IX Grid editor Save to file | Označit vše vybrané jako provedené rychlým zápisem (A)<br>Označit vše vybrané jako neprovedené rychlým zápisem (N)<br>Zrušit u vybraných moje označení rychlého zápisu |
|                                                        | Hromadný zápis                                                                                                    |

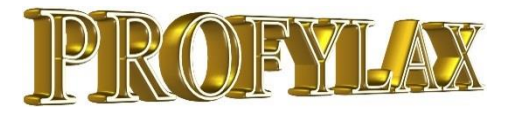

## Hromadné odepsání údržby z plánu dvěma způsoby

 Aplikujeme filtr v plánu a zvolený výběr můžeme hromadně označit jako A – provedeno, nebo N – neprovedeno a všechny takto rychle označené věty plánu hromadně zapsat jako hotové:

V příkladu zvolíme filtr pro všechny propadlé údržby **DatumP < '(TODAY)**' a pravým tlačítkem myši dáme volbu Hromadný rychlý zápis/Označit vše vybrané jako provedené rychlým zápisem (A):

| án údržeb Deta | ail   Kalendář   P | lán odstávek   Osobní plán (Radosta                            | a Tomáš)   Vícedenní (nedok | onò  | ćené) údržby 🛛 |           |                      |              |     |
|----------------|--------------------|----------------------------------------------------------------|-----------------------------|------|----------------|-----------|----------------------|--------------|-----|
| Evid.č.        | <u>Evid.č.</u>     | Název                                                          | <u>Druh údržby</u>          |      | Bod odstávky   | Dní_do    | Plán.datum           | RZap RZapUIS | 5 _ |
| spz5U1-2585    | spz5U1-2585        | 5U1-2585 Tatra 815                                             | 1pasE01                     |      | 1-1.linka      | -133      | 28.1.2015            |              |     |
| M001_2         | M001_2             | Míchačka 2 - Linka 1                                           | 1pasP1                      |      | 1-1.linka      | -128      | 2.2.2015             |              |     |
| ADF9987        | ADF9987            | DUTY                                                           | 1pasP1                      |      | 1-1.linka      | -120      | 10.2.2015            |              |     |
| Akru01         | Akru01             | Krušovice zkušební                                             | Uk001                       |      | 1-1.linka      | -112      | 18.2.2015            |              |     |
| DEPALETIZEF    | DEPALETIZEF        | Depaletizér                                                    | OIL_vymena                  |      |                | -104      | 26.2.2015            |              |     |
| spz5U1-2585    | spz5U1-2585        | 5U1-2585 Tatra 815                                             | 1pasE01                     |      | 1-1.linka      | -103      | 27.2.2015            |              |     |
| A0002          | A0002              | Střihačka plášťů - 1.linka aaa                                 | 1PstřihP1                   |      | 1P             | -92       | 10.3.2015            |              |     |
| M001_2         | M001_2             | Míchačka 2 - Linka 1                                           | 1pasP1                      |      | 1-1.linka      | -83       | 19.3.2015            |              |     |
| Akru01         | Akru01             | Krušovice zkušební                                             | Uk001                       |      | 1-1.linka      | -82       | 20.3.2015            |              |     |
| ADF9987        | ADF9987            | DUTY                                                           | 1pasP1                      |      | 1-1.linka      | -75       | 27.3.2015            |              |     |
| DEPALETIZEF    | DEPALETIZEF        | Depaletizér                                                    | OIL_vymena                  |      |                | -74       | 28.3.2015            |              |     |
| spz5U1-2585    | spz5U1-2585        | 5U1-2585 Tatra 815                                             | 1pasE01                     |      | 1-1.linka      | -73       | 29.3.2015            |              |     |
| M001_2         | M001_2             | Míchačka 2 - Linka 1                                           | 1pasP3                      |      | 1-1.linka      | -64       | 7.4.2015             |              |     |
| A0004          | A0004              | Linka 1 - dělička                                              | 1pasE02                     |      | 1-1.linka      | -60       | 11.4.2015            |              |     |
| A0002          | A0 Označit         | (černě) vytisknuté prac.příkazy                                | pasE02                      |      | 1P             | -54       | 17.4.2015            |              |     |
| Akru01         | Ak Do zakáz        | ky                                                             | k001                        |      | 1-1.linka      | -52       | 19.4.2015            |              |     |
| DEPALETIZER    | DE<br>Hromad       | ný rychlý zápis                                                | Označit vše vybrané         | iako | n provedené p  | chlým     | zánisem (Δ)          |              | _   |
| spz5U1-2585    | sp:                | iy iyeniy zapis                                                | Označit vše vybrané         | iako | n nenrovedené  | rychlý    | m zánisem (N)        |              | _   |
| ADF9987        | 🗛 🖽 Grid edi       | tor                                                            | Zrušit u vybraných m        |      | označení nych  | olého zi  | inicu                | ·            | _   |
| AkruUT         | Ak 🔛 Save to       | file                                                           | Ziusicu vybiuliyeli li      | loje | . oznacem tyci | inchio 20 | ipisu                |              | _   |
|                |                    |                                                                | Hromadný zápis              |      |                |           |                      |              |     |
| DEPALETIZER    | DEPALETIZER        | Depaletizer                                                    | 1                           | -    | 1.1.6-6-       | 10        | 20 5 2015            |              |     |
| sp2001-2000    | sh5001-5000        | 501-2505 Faula 615                                             |                             |      | 1-1.IIFIKd     | -13       | 20.3.2015            |              |     |
|                |                    |                                                                | VNIIFI<br>5-01              |      |                |           | 3.6.2015             |              |     |
|                | LIS<br>ANOOO1      | LID<br>Nástroi forma na lie pro dna 90                         |                             |      |                | -7        | 3.6.2015             |              |     |
| A0002          | A00001             | Cuštoška pláštá 1 linka                                        | 1Dau5žD1                    |      | 10             | 7         | 2.6.2015             |              |     |
| A0003          | A0003              | Linka 1., míchačka speciál 1                                   | linka 1P2                   |      |                | -5        | 5.6.2015             |              |     |
| A0007          | A0007              | Stříbačka plášťů - 1 linka asa                                 | 1PetřikP2                   |      | 1P             | -3        | 8.6.2015             |              |     |
| A0007<br>A0002 | A0007<br>A0002     | Linka 1 - michačka speciál 1<br>Střihačka plášťů - 1.linka aaa | Linka 1P2<br>1PstřihP2      |      | 1P             | -5<br>-2  | 5.6.2015<br>8.6.2015 |              |     |

Výběr A – provedeno, N – neprovedeno je tedy pro celý filtr plánu, u N – neprovedených se hromadně napíše zpráva – důvod neprovedení:

|   | Plán údržeb / o | dstávek                             |                           |                                                        |                 |          |                   |         | _ [          | ×          |     |
|---|-----------------|-------------------------------------|---------------------------|--------------------------------------------------------|-----------------|----------|-------------------|---------|--------------|------------|-----|
| Ρ | án údržeb Deta  | ail   Kalendář   Plán odstávek   Os | obní plán (Radosta Tomáš) | Víc                                                    | edenní (nedoko  | nčené) ( | idržby            |         | 1            |            |     |
|   | Evid.č.         | Název                               | Druh údržby               |                                                        | Bod odstávky    | Dní_do   | <u>Plán.datum</u> | RZap    | RZapUIS      | Změn.datum | [ • |
|   | spz5U1-2585     | 5U1-2585 Tatra 815                  | 1pasE01                   |                                                        | 1-1.linka       | -133     | 28.1.2015         | A       | 1            |            | 1   |
|   | M001_2          | Míchačka 2 - Linka 1                | 1pasP1                    |                                                        | 1-1.linka       | -128     | 2.2.2015          | Α       | 1            |            |     |
|   | ADF9987         | DUTY                                | 1pasP1                    |                                                        | 1-1.linka       | -120     | 10.2.2015         | A       | 1            |            | ( ) |
|   | Akru01          | Krušovice zkušební                  | Uk001                     |                                                        | 1-1.linka       | -112     | 18.2.2015         | N/      | 1            |            | 1   |
|   | DEPALETIZEF     | Depaletizér                         | OIL_vymena                |                                                        |                 | -104     | 26.2.2015         | N       | 1            |            | i i |
|   | spz5U1-2585     | 5U1-2585 Tatra 815                  | 1pasE01                   |                                                        | 1-1.linka       | -103     | 27.2.2015         | A       | 1            |            |     |
|   | A0002           | Střihačka plášťů - 1.linka aaa      | a 1PstřihP1               |                                                        | 1P              | -92      | 10.3.2015         | A       | 1            |            | ( ) |
|   | M001_2          | Míchačka 2 - Linka 1                | 1pasP1                    |                                                        | 1-1.linka       | -83      | 19.3.2015         | A       | 1            |            | i   |
|   | Akru01          | Krušovice zkušební                  | Uk001                     |                                                        | 1-1.linka       | -82      | 20.3.2015         | A       | 1            |            |     |
|   | ADF9987         | DUTY                                | 1pasP1                    |                                                        | 1-1.linka       | -75      | 27.3.2015         | A       | 1            |            |     |
|   | DEPALETIZEF     | Depaletizér                         | OIL_vymena                |                                                        |                 | -74      | 28.3.2015         | A       | 1            |            | 1   |
|   | spz5U1-2585     | 5U1-2585 Tatra 815                  | 1pasE01                   |                                                        | 1-1.linka       | -73      | 29.3.2015         | A       | 1            |            |     |
|   | M001_2          | Míchačka 2 - Linka 1                | 1pasP3                    |                                                        | 1-1.linka       | -64      | 7.4.2015          | A       | 1            |            | i   |
|   | A0004           | Linka 1 - Označit (černě) vy        | /tisknuté prac.příkazy    | Ē                                                      | 1-1.linka       | -60      | 11.4.2015         | A       | 1            |            | 1   |
|   | A0002           | Střihačka Do zakázky                |                           | 1                                                      | 1P              | -54      | 17.4.2015         | A       | 1            |            |     |
| Ш | Akru01          | Krušovice                           |                           |                                                        | 1-1 linka       | -52      | 19 4 2015         | A       | 1            |            |     |
| Ш | DEPALETIZEF     | Depaletiz Hromadný rychlý           | zápis 🕨                   | Označit vše vybrané jako provedené rychlým zápisem (A) |                 |          |                   |         |              |            | E I |
| Ш | spz5U1-2585     | 5U1-2585 Grid editor                |                           |                                                        | Označit vše vyl | brané ja | ko neprovede      | né rych | nlým zápisen | n (N)      |     |
| Ш | ADF9987         | DUTY Save to file                   |                           | - 1                                                    | Zrušit u vybran | iých mo  | je označení ry    | chlého  | zápisu       |            |     |
|   | Akru01          | Krušovice                           |                           |                                                        | Hromadný zán    | is       |                   |         |              |            | i i |
|   | M001_2          | Míchačka 2 - Linka 1                | 1pasP1                    | -                                                      | l               |          | _                 |         |              |            | F.  |
|   | DEPALETIZEF     | Depaletizér                         | OIL_vymena                |                                                        |                 | -14      | 27.5.2015         | A       | 1            |            | 1   |
|   | spz5U1-2585     | 5U1-2585 Tatra 815                  | 1pasE01                   |                                                        | 1-1.linka       | -13      | 28.5.2015         | A       | 1            |            | 1   |
|   | LIS2            | Lis č.2                             | VRT1P1                    |                                                        |                 | -7       | 3.6.2015          | A       | 1            |            | 1   |

Vidíme, že se celý výběr označil jako provedený (A) viz šipka v obrázku a dalším stiskem pravého tlačítka myši můžeme buď označení zrušit a změnit, nebo provést Hromadný zápis všech rychle označených údržeb.

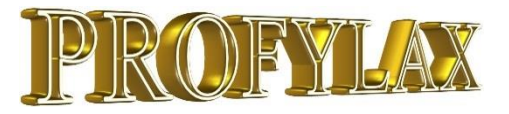

## MenuRights – kopírování práv na menu mezi uživateli

V menu **Servis/Uživatelé/** vybereme konkrétního uživatele a tlačítko "MainMenu". Nastavíme jednotlivé volby v menu – zabarví se červeně a budou následně uživateli nedostupné. Zjednodušíme tím menu.

| 👬 Dv           | ořák(3) - Main         | Menu Right        | s               |             |                     |                   |                |                 |                 |                     |               |                 |                  | _ 🗆 X         |
|----------------|------------------------|-------------------|-----------------|-------------|---------------------|-------------------|----------------|-----------------|-----------------|---------------------|---------------|-----------------|------------------|---------------|
| <u>S</u> troje | <u>H</u> ier.číselníky | <u>P</u> lánování | Ú <u>d</u> ržba | Diagnostika | P <u>r</u> acovníci | P <u>a</u> rtneři | S <u>k</u> lad | <u>O</u> bjedn. | <u>Z</u> akázky | <u>T</u> isky/grafy | Para <u>m</u> | S <u>e</u> rvis | <u>N</u> ápověda | Kone <u>c</u> |

Vytvořené nastavení uživatele "Dvořák" zkopírujeme jiným uživatelům v menu **Servis/Programátorský** servis/Evidence MenuRights. Zde funkce "přiřadit práva podle vzoru uživatele":

| Ozvadel Jimero       Item       Poroš       Edatov       Ender         1       Tomáš Radosta       ablona1       Editace vlastní šablony       IVI         3       Dvořák       ablona1       Editace vlastní šablony       IVI         4       Korkorán       ablona1       Editace vlastní šablony       IVI         6       František Hlásič       ablona1       Editace vlastní šablony       IVI         7       MistulenZápisyP1       ablona1       Editace vlastní šablony       IVI         8       Test Prvni       ablona1       Editace vlastní šablony       IVI         13       Revizní technik - vybrané DrU       ablona1       Editace vlastní šablony       IVI         15       Patnacty       ablona1       Editace vlastní šablony       IVI         17       admin       ablona1       Editace vlastní šablony       IVI         19       Pat       ablona1       Editace vlastní šablony       IVI         19       Pat       ablona1       Editace vlastní šablony       IVI         23       John-zapisovač hlášení       ablona1       Editace vlastní šablony       IVI         23       John-zapisovač hlášení       ablona1       Editace vlastní šablony       IVI                                                                                                    |          |
|----------------------------------------------------------------------------------------------------|----------|
| I Tomás Hádosťa       jablonal       Editace Vlastní šablony       Image: Status Status Sta                            |          |
| 3 Uvotak       ablonal       Editace Vlastní šablony       Image: Status Status Stat                            |          |
| 4       Korkoran       ablonal       Editace Vlastní sablony       IV         6       František Hlásič       ablonal       Editace vlastní šablony       IV         7       MistylenZápisyP1       ablonal       Editace vlastní šablony       IV         8       Test První       ablonal       Editace vlastní šablony       IV         13       Revizní technik - vybrané DrU       ablonal       Editace vlastní šablony       IV         13       Revizní technik - vybrané DrU       ablonal       Editace vlastní šablony       IV         13       Revizní technik - vybrané DrU       ablonal       Editace vlastní šablony       IV         14       Patnacty       ablonal       Editace vlastní šablony       IV         17       admin       ablonal       Editace vlastní šablony       IV         13       Pat       ablonal       Editace vlastní šablony       IV         17       admin       ablonal       Editace vlastní šablony       IV         13       Pat       ablonal       Editace vlastní šablony       IV         14       19       Pat       ablonal       Editace vlastní šablony       IV         15       Pat       ablonal       Editace vlastní šablony       IV                                                                                                    |          |
| Image: Signature Signature Signate Signate Signature Signature Signature Signature Si |          |
| Image: Sector Sector |          |
| B     Test Prvni     ablona1     Editace vlastní šablony     IV       13     Revizní technik - vybrané DrU     ablona1     Editace vlastní šablony     IV       15     Patnacty     ablona1     Editace vlastní šablony     IV       17     admin     ablona1     Editace vlastní šablony     IV       19     Pat     ablona1     Editace vlastní šablony     IV       23     John-zapisovač hlášení     ablona1     Editace vlastní šablony     IV       23     John-zapisovač hlášení     ablona1     Editace vlastní šablony     IV       24     Mat Mat     ablona1     Editace vlastní šablony     IV       24     1     Tomáš Radosta     ABRAhromadnimporty1     ABRA - importy     IV                                                                                                    |          |
| 13       Revizní technik - vybrané DrU       ablona1       Editace vlastní šablony       Image: state state                                     |          |
| 15       Patnacty       ablona1       Editace vlastní šablony       IV         17       admin       ablona1       Editace vlastní šablony       IV         19       Pat       ablona1       Editace vlastní šablony       IV         23       John-zapisovač hlášení       ablona1       Editace vlastní šablony       IV         24       Mat Mat       ablona1       Editace vlastní šablony       IV         1       Tomáš Radosta       ABRAhromadnimporty1       ABRA - importy       IV                                                                                                    |          |
| 17 admin     ablona1     Editace vlastní šablony       19 Pat     ablona1     Editace vlastní šablony       23 John-zapisovač hlášení     ablona1     Editace vlastní šablony       24 Mat Mat     ablona1     Editace vlastní šablony       1 Tomáš Radosta     ABRAhromadnimporty1     ABRA - importy                                                                                                    |          |
| 19     Pat     ablona1     Editace vlastní šablony     Image: Comparison of the comparison of the compa                       |          |
| 23     John-zapisovač hlášení     ablona1     Editace vlastní šablony       24     Mat Mat     ablona1     Editace vlastní šablony       1     Tomáš Radosta     ABRAhromadnimporty1     ABRA - importy                                                                                                    |          |
| 24 Mat Mat         ablona1         Editace vlastní šablony         Image: Comparison of the comparison of the comparison of                     |          |
| 1 Tomáš Radosta ABRAhromadnimporty1 ABRA - importy 🔽                                                                                                    |          |
|                                                                                                    |          |
| 3 Dvořák ABRAhromadnimporty1 ABRA - importy                                                                                                    |          |
| 4 Korkorán ABRAhromadnimporty1 ABRA importy                                                                                                    |          |
| 6 František Hlásič ABRAhromadnimporty1 ABRA importy                                                                                                    |          |
| 7 MistylerZápisyP1 ABRAhromadnimporty1 ABRA-importy C V                                                                                                    |          |
| 8 Test Prvni ABRAhromadnimportu1 ABRA importu                                                                                                    |          |
|                                                                                                    | -        |
|                                                                                                    | <u>د</u> |

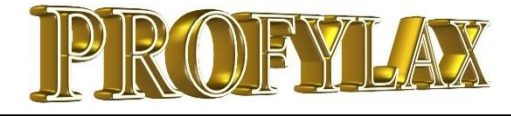

## Výjimky z plánu i pro stupňovitou preventivní údržbu

V menu Údržby/Druhy údržby zaškrtneme sloupec "Použít kalendář výjimek" u konkrétní údržby, kterou nechceme provádět o víkendech, svátcích... V menu Plánování/Kalendář výjimek plánu naplníme automaticky víkendy. Můžeme přidat jednotlivé dny, kdy plán vynechá prevence:

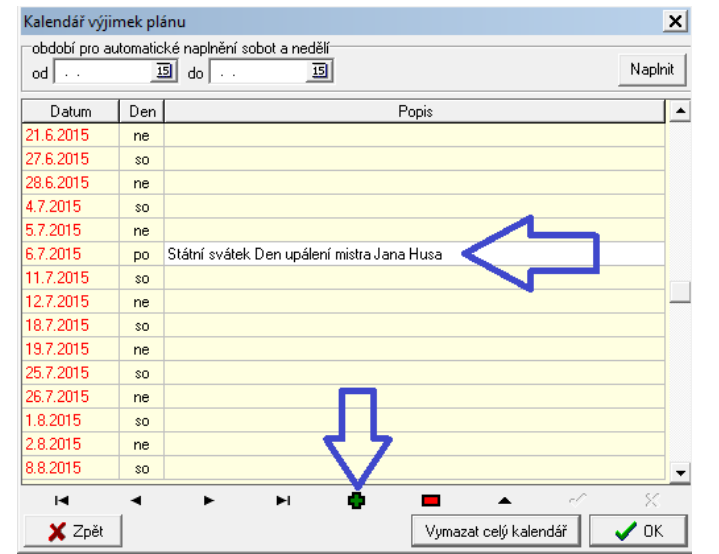

Evidenční číslo A0004 Název Linka 1 - dělička Zkratka 1 pas Detail Seznam Doplňky Ext Nestupň. údržby Opravy Diag. Hlášení Plán údržeb Provedené údržby MTBF Díly Partneři Dokumenty Foto Der Změn, datum Pův, datum JeFixObsal Č. zod. osoby Příjmení zod. osoby Poř. pohybu Poř. hlášení Zkratka 🔺 Druh údržby PC Dní dt Plán.datum Linka 1P1 6.7.2015 1PetřiE01 6 7 2015 Linka 1P1 3 9 7 2015 čt 1PstřiE01 4 10.7.2015 рá 12 7 2015 Linka 1P1 7 13 7 2015 1PstřiE01 9 15.7.2015 Linka 1P1 9 15.7.2015 Linka 1P1 11 17 7 2015 18 7 201 1PstřiE01 14 20.7.2015 15 21.7.2015 Linka 1P1 1PstřiE01 18 24 7 2015 Linka 1P1 18 24.7.2015 pá Linka 1P1 21 27.7.2015 po st 1PstřiE01 23 29 7 2015 Linka 1P1 24 30.7.2015 čt 1PstřiE01 28 3.8.2015 po po Linka 1P1 ---10 28 3 8 2015 • • Popis údržby · zkrácen Pracovníků : ČlovHodin : P P 2 X C Ukaž pohyb 📇 Tisky 🗸 <u>Celkový plán</u> Zapsat údržbu (100)

Po změně kalendáře výjimek (vlevo) zmizí z plánu dvě prevence naplánované na státní svátek 6.7.2015:

| 👬 К  | art | ta stroje/nástr | oje |      |        |                 |     |       |               |
|------|-----|-----------------|-----|------|--------|-----------------|-----|-------|---------------|
| Evic | lei | nční číslo Al   | 100 | 14   |        | Název Lin       | ka. | 1 - 1 | dělička       |
| Det  | ail | Seznam 1        | Dop | lňky | Ext    | Nestupň. údržby | Op  | ravi  | J Diag.   Hlá |
| 2    | Γ   | Druh údržby     |     | PC · | Dní do | Plán:datum      |     | Der   | Změn.datum    |
| Plái | Þ   | 1PstřiE01       |     | 1    | 1      | 7.7.2015        |     | út    |               |
|      | L   | Linka 1P1       |     | 1    | 1      | 7.7.2015        | 2   | út    |               |
| ö    | L   | Linka 1P1       |     | 2    | 3      | 9.7.2015        |     | čt    |               |
| a la | L   | 1PstřiE01       |     | 2    | 7      | 13.7.2015       |     | ро    |               |
| e/   | L   | Linka 1P1       |     | 3    | 7      | 13.7.2015       |     | ро    |               |
| 3    |     | Linka 1P1       |     | 4    | 9      | 15.7.2015       |     | st    |               |

Celý rok máme naplněné výjimky na víkendy:

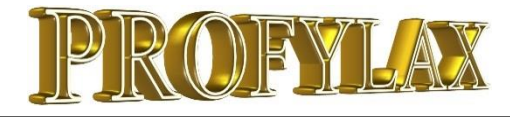

## Zrychlení procedur systému včetně plánování

Poslední měsíc jsme pro Vás ladili, vylepšovali a testovali většinu procedur v programu.

Výsledkem je například výrazné zkrácení doby plánování údržby, zrychlení exportů, náhledů formulářů a mnoha početních úloh.

Další zrychlení umožňuje nasazení serveru NexusDB 3. Zde jsme mohli procedury zrychlit ještě více díky novým možnostem. Při přechodu na NexusDB 3 nastavujeme databázový server automaticky na nejvyšší výkon.

#### Tip pro uživatelské zrychlení:

Pokud používáte firemní bezdrátovou síť wifi, při práci s Profylaxem se připojte kabelem. Klasická síť je stabilnější a disponuje téměř vždy lepšími vlastnostmi spojení.

## Plán na 180 dní

#### PŘED VYLADĚNÍM ČAS 1:26 Plánování údržeb

|      |         | Plán na 180 dr  | ní          |
|------|---------|-----------------|-------------|
|      |         |                 |             |
| Stav | Výpočet | plánu úspěšně d | lokončen!   |
| Věta | 3625    | z 3625          | Čas 0:01:26 |
|      |         | 100%            |             |
| -    |         |                 |             |
|      |         |                 |             |

#### Plán na 180 dní

#### PO VYLADĚNÍ ČAS 1:07

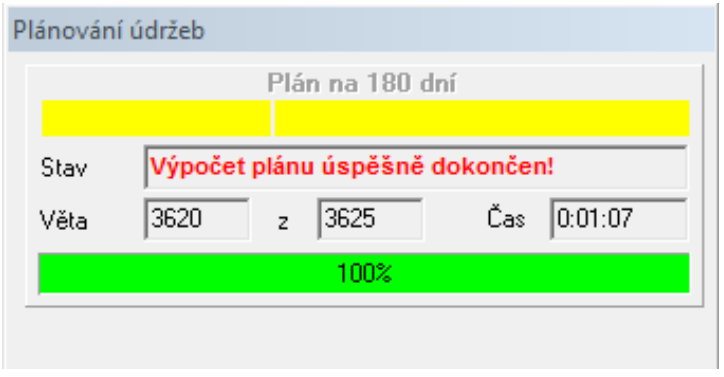

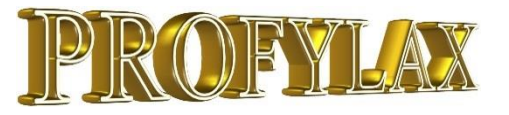

## Filtr – přetažení údaje "drag and drop"

Při stisku tlačítka "Filtr" v libovolném formuláři a záložce "Pro pokročilé" můžeme nyní přesunout údaj k filtrování do podmínky filtru přetažením myši. Další způsob je klasické poklepání myší na údaj. Systém Drag and Drop i poklepání myší přenese údaj do míst, kde je aktuálně v podmínce kurzor:

| Filtr                              |                                                                                                    | X            |
|------------------------------------|----------------------------------------------------------------------------------------------------|--------------|
| Uživatelská Pro pokročilé          |                                                                                                    |              |
| Výběrová podmínka<br>NaklStredisko | Dostupné položky tabulky     EvidCislo (Evidenční_č.) ShortString     Nazev (Název) ShortString     BodDdstavky (Bod_odstávky) ShortString     NaklStredisko (Nákl.středisko) ShortString     VyrCislo (Výrobní_č.) ShortString     DatumInstalace (Datum_instalace) DateTime     Cena (Cena) Currency     Vyrobce (Výrobce) ShortString     AND     ZarucniDoba (Záruční_doba) Word16     MotoHodiny (MotoHodiny) Word32     NazevUdrzba1 (NazevUdrzba1) ShortString     NazevUdrzba3 (NazevUdrzba3) ShortString     NazevUdrzba4 (NazevUdrzba4) ShortString     NazevUdrzba5 (NazevUdrzba5) ShortString     NazevUdrzba5 (NazevUdrzba5) ShortString     NazevUdrzba5 (NazevUdrzba5) ShortString     Zkratka (Zkratka pro číslování údržeb) Shor     Riziko (Riziko) ShortString | e<br>tString |
| Douze celá slova                   | Typ2 (Typ2) ShortString                                                                                                    | -            |
| Filtr 🗁 Filtr                      | Riltr 🔀 Ca                                                                                                    | ncel         |

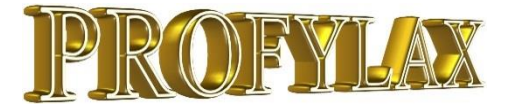

## Provedená údržba – náklady a sumáře

|                      |                     |                   |                            |             | Pro         | vedené ú      | držby             |         |          |             |              |                      |                |
|----------------------|---------------------|-------------------|----------------------------|-------------|-------------|---------------|-------------------|---------|----------|-------------|--------------|----------------------|----------------|
| etail Seznam N       | láklady sumáře 🛛 🖡  | . Z.              |                            | 0           | •.          |               |                   |         |          |             |              |                      |                |
| umarizace            |                     |                   | Výběr                      |             |             |               |                   |         |          |             |              |                      |                |
| Evid.č.              | 💌 2. Nákla          | dové středisko    | od 01.01.2014              | 15 do 31.1  | 2.2014 15   | 2             |                   |         |          |             |              |                      |                |
| 'běr : 01.01.2014 -  | 31.12.2014          |                   |                            |             |             |               |                   |         |          |             |              |                      |                |
| Evid.č.              | Nákladové středisko | Náklady celkem Ná | iklady celkem bez prostojů | Int.náklady | Ext.náklady | Mat.náklady I | Prostoj náklady F | Prostoj | Trvání   | Akcí celkem | Trvání oprav | Oprav celkem Náklady | na opravy cell |
| A0001                | 1000                | 290 895,29        | 214 895,29                 | 45 633,33   | 0,00        | 169 261,96    | 76 000,00         | 19,00 h | 311,25 h | 29          | 283,25 h     | 20                   | 243 695        |
| A0002                | 1000                | 58 083,00         | 53 083,00                  | 3 083,00    | 50 000,00   | 0,00          | 5 000,00          | 2,50 h  | 19,33 h  | 9           | 7,00 h       | 4                    | 56 700         |
| A0003                | 2000X               | 2 100,00          | 2 100,00                   | 2 100,00    | 0,00        | 0,00          | 0,00              |         | 12,00 h  | 7           | 3,00 h       | 1                    | 300            |
| A0004                | 1000                | 10 566,33         | 10 566,33                  | 10 566,33   | 0,00        | 0,00          | 0,00              |         | 26,66 h  | 2           | 0,00 h       | 0                    | 0              |
| A0005                | 1000                | 500,00            | 500,00                     | 500,00      | 0,00        | 0,00          | 0,00              |         | 3,00 h   | 2           | 3,00 h       | 2                    | 500            |
| 40006                |                     | 6 900,00          | 6 900,00                   | 1 900,00    | 5 000,00    | 0,00          | 0,00              | 8,00 h  | 15,00 h  | 5           | 15,00 h      | 5                    | 6 900          |
| 40009                | H1                  | 3 250,00          | 3 250,00                   | 3 250,00    | 0,00        | 0,00          | 0,00              | 4,00 h  | 13,00 h  | 8           | 0,00 h       | 0                    | (              |
| 40010                |                     | 3 625,00          | 3 625,00                   | 3 500,00    | 0,00        | 125,00        | 0,00              |         | 8,00 h   | 4           | 8,00 h       | 4                    | 3 625          |
| AAA_Linka_1          |                     | 200,00            | 200,00                     | 200,00      | 0,00        | 0,00          | 0,00              |         | 2,00 h   | 1           | 2,00 h       | 1                    | 200            |
| ADF9987              | 1000                | 2 400,00          | 2 400,00                   | 2 400,00    | 0,00        | 0,00          | 0,00              |         | 13,33 h  | 9           | 0,00 h       | 0                    | (              |
| AFT0002              |                     | 1 600,00          | 1 600,00                   | 1 600,00    | 0,00        | 0,00          | 0,00              | 8,00 h  | 8,00 h   | 1           | 8,00 h       | 1                    | 1 600          |
| AN0001               | 2000×               | 2 558,82          | 2 558,82                   | 2 000,00    | 0,00        | 558,82        | 0,00              |         | 8,00 h   | 2           | 0,00 h       | 0                    | C              |
| 4ZK004               | 1000                | 8 100,00          | 8 100,00                   | 8 100,00    | 0,00        | 0,00          | 0,00              | 5,00 h  | 12,00 h  | 2           | 3,00 h       | 1                    | 2 700          |
| Akru01               | 1000                | 85,00             | 85,00                      | 85,00       | 0,00        | 0,00          | 0,00              |         | 0,60 h   | 6           | 0,00 h       | 0                    | (              |
| DEPALETIZER          |                     | 3 000,00          | 3 000,00                   | 3 000,00    | 0,00        | 0,00          | 0,00              |         | 16,00 h  | 6           | 0,00 h       | 0                    | (              |
| DP-dilna             |                     | 1 800,00          | 1 800,00                   | 1 800,00    | 0,00        | 0,00          | 0,00              |         | 2,00 h   | 2           | 2,00 h       | 2                    | 1 800          |
| JIS                  | 5000a               | 8 300,00          | 8 300,00                   | 8 300,00    | 0,00        | 0.00          | 0,00              |         | 16.00 h  | 6           | 0.00 h       | 0                    | (              |
| M001 2               | 1000                | 70 900,00         | 6 900,00                   | 6 900,00    | 0,00        | 0,00          | 64 000,00         | 16,00 h | 22,00 h  | 7           | 8,00 h       | 1                    | 35 200         |
| –<br>PrediktivUdrzba |                     | 1 925,00          | 1 925.00                   | 1 800,00    | 0,00        | 125,00        | 0,00              |         | 6,00 h   | 3           | 0,00 h       | 0                    | (              |
| VRT0001              | New 15              | 0,00              | 0.00                       | 0,00        |             | 0,00          | 0,00              |         | 2,00 h   | 1           | 0,00 h       | 0                    | (              |
| X 01                 |                     | 3 000.00          | 3 000.00                   | 3 000.00    | 0.00        | 0.00          | 0.00              |         | 4.00 h   | 3           | 4.00 h       | 3                    | 3 000          |
| _<br>Zebra1          | 1001                | 600,00            | 600.00                     | 600,00      | 0,00        | 0,00          | 0,00              |         | 2.00 h   | 2           | 2.00 h       | 2                    | 600            |
| pz5U1-2585           | 1000                | 11 630.00         | 11 630.00                  | 11 630.00   | 0.00        | 0.00          | 0.00              |         | 80.13 h  | 11          | 0.00 h       | 0                    | (              |
|                      |                     |                   |                            | ,           | 2,00        | 2,50          | 2,50              |         | 22,.011  |             | 2,2011       | -                    |                |
|                      |                     |                   |                            |             |             |               |                   |         |          |             | 4            |                      | ·              |
| )                    | M                   |                   | 4                          |             | •           |               |                   | ►       |          | G           | · •          | 🔀 Export             | 🕒 Tisky        |
| 1                    |                     |                   | Evidenční č                |             |             |               |                   |         |          |             |              |                      |                |
| < D D                | ▲ ~ % C             | Filt 🕞 🗸 👔        |                            |             |             |               |                   |         | 5        | Export -    | Druh údrž    | by 🌐 Karta stroie    | A Tisk         |

1. V menu Údržba/Provedené údržby je nová záložka Náklady – sumáře. 2. Vybereme jeden nebo dva údaje, které chceme sumarizovat a případně 3. datum. Údaje jsou vypočteny okamžitě a 4. můžeme je tisknout editovatelným tiskem a exportovat dále. Filtr zde nefunguje, filtrujeme již výběrem dle obr. č. 2

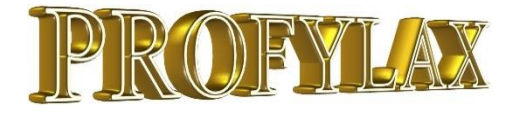

х

interní externí

prostoje

Množství

materiálové

## PANEL+

# Skvělý přehled provedené údržby rovnou v okně Hlášení

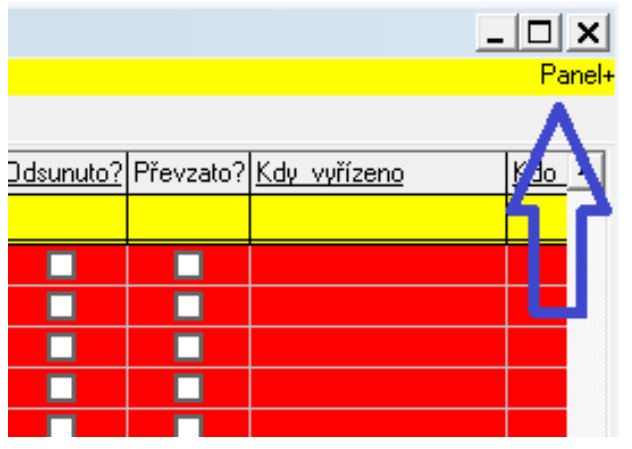

V celkovém přehledu hlášení najdeme nově funkci rychlého přehledu provedené údržby k aktuálnímu hlášení. Nemusíme dál procházet programem a přímo v seznamu hlášení jednoduše přejíždíme z jednoho hlášení na druhé. Panel+ nám okamžitě podává přehledné informace, kdo a jak dlouho na opravě pracoval a jaký materiál při ní spotřeboval. Současně ukazuje i všechny obvyklé náklady.

|                                        |                                           |                                    | Proveden          | é údržby                           |  |  |
|----------------------------------------|-------------------------------------------|------------------------------------|-------------------|------------------------------------|--|--|
|                                        | Celkem nä                                 | áklady :                           | 9 846,84 M        | (č 630,08 Kč                       |  |  |
| + zobrazí v<br>ůžeme si jej<br>lášení. | Počet údrže<br>Počet hodin<br>Počet hodin | :b :<br>i trvání :<br>i prostojů : | 1<br>2,15<br>2,15 | 336,75 K<br>280,00 K<br>8 600,00 K |  |  |
| zavřeme se                             | Příjmení                                  | Jméno                              | Hodiny 🔺          | Kód materiálu                      |  |  |
| rogram si to                           | Dvořák                                    | Jiří                               | 2,15              | M-0006                             |  |  |
| tím otevření                           | Mann                                      | Wenzel                             | 1,00              |                                    |  |  |
| se zapnutým                            | Radosta                                   | Tomáš                              | 2,15              |                                    |  |  |

Panel+

Po zapnutí se Panel+ zobrazí v pravém horním rohu. Můžeme si jej libovolně umístit v okně hlášení.

Pokud okno hlášení zavřeme se spuštěným Panelem+, program si to zapamatuje a při příštím otevření hlášení se otevře rovnou se zapnutým Panelem+

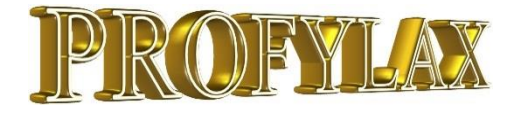

## PANEL+

### Náhled na celkové okno Hlášení s aktivním Panelem+

| 🙀 Hlášení (Tomáš Radosta - MASTER) |      |        |                     |                 |                        |             |                                |                                |                      |         |       | ×               |                          |     |
|------------------------------------|------|--------|---------------------|-----------------|------------------------|-------------|--------------------------------|--------------------------------|----------------------|---------|-------|-----------------|--------------------------|-----|
| HIá                                | išen | íke s  | strojům             |                 |                        |             |                                | Panel+                         |                      |         |       |                 |                          | ×   |
| Sez                                | nam  | Detail | Dokumenty Prov.údrž | žby             |                        |             |                                | Provedené údržby               |                      |         |       |                 |                          |     |
|                                    | Poř. |        | Kdy zapsáno         | Kdo zapsal      | Kdo zapsal(celé jméno) | Evid.č.     | ZkratkaHlášení                 | Celkem nák                     | lady :               | 9 846,8 | 84 Kč | 630,08 Kð       | ; interní                |     |
|                                    |      |        |                     |                 |                        |             |                                |                                |                      |         |       | 336,75 Ka       | s externí                |     |
|                                    |      | 419    | 22.10.2014 10:29:3  | MASTER          | Tomáš Badosta          | Zebra1      | netiskne                       | Počet údržeb<br>Dožet kodio te | :                    | 1       |       | 280,00 Ka       | ; materiálo <sup>,</sup> | /vé |
|                                    |      | 420    | 22.10.2014 10:32:4  | MASTER          | Tomáš Radosta          | AFT0002     | ucpala se tryska               | Počet hodin u                  | varii .<br>rostoiů : | 2,13    |       | 8 600,00 Ka     | ; prostoje               |     |
|                                    |      | 423    | 22.10.2014 11:11:5  | MASTER          | Tomáš Radosta          | KUGA        | Z linky vyjíždějí Opel místo F | Přímení                        | Iméno                | Hodipu  |       | Kód meteriálu   | Množetví                 | ı I |
|                                    |      | 426    | 22.10.2014 11:20:1  | MASTER          | Tomáš Radosta          | A0009       | došel lep                      | Dvořák                         | liër                 | 215     |       | M-0006          | 2                        | -   |
|                                    |      | 428    | 22.10.2014 11:44:2  | MASTER          | Tomáš Radosta 👘        | A0010       | noha se polámala               | Mann                           | Wenzel               | 1.00    |       | M-0000          | 2                        | -   |
|                                    |      | 430    | 22.10.2014 12:16:1  | MASTER          | Tomáš Radosta 👘        | KUGA        | Místo KUGA vyjíždí Fiesta!!!   | Badosta                        | Tomáš                | 2.15    |       |                 |                          |     |
|                                    |      | 431    | 22.10.2014 12:26:3  | MASTER          | Tomáš Radosta 👘        | KUGA        | Vyjíždí teď Focus:-(           | 1100000                        | 1 ollido             | 2,10    | -     |                 |                          |     |
|                                    |      | 434    | 30.10.2014 13:40:30 | pat             | Pat                    | A0001       | pás je natrhaný z jedné strany |                                | _                    | _       |       |                 | _                        |     |
|                                    |      | 435    | 10.3.2015 9:50:01   | MASTER          | Tomáš Radosta          | AFT0002     | projekt X začíná!              | 3_PROJE                        |                      |         |       |                 |                          |     |
|                                    |      | 436    | 11.3.2015 13:54:01  | MASTER          | Tomáš Radosta          | DP-dilna    | potřeba vyměnit těsnění        | 5_POSUN                        |                      |         |       | 11.3.2015 13:58 | ):17 MAS                 |     |
|                                    |      | 437    | 10.4.2015 15:28:34  | MASTER          | Tomáš Radosta          | AAA_Linka_1 | Nemám dnes rád Excell          | 6_MAIL                         |                      |         |       |                 |                          |     |
|                                    |      | 438    | 10.4.2015 15:29:24  | MASTER          | Tomáš Radosta          | KUGA        | Místo KUGA vyjíždí Fiesta!     | 6_MAIL                         |                      | ✓       |       | 10.4.2015 15:31 | :32 MAS                  | 6   |
|                                    |      | 439    | 12.4.2015 14:44:27  | MASTER          | Tomáš Radosta          | AAA_Linka_1 | mail pro pana Nováka centrum   | 6_MAIL                         |                      |         |       |                 |                          |     |
|                                    |      | 440    | 12.4.2015 14:46:28  | MASTER          | Tomáš Radosta          | AAA_Linka_1 | centrum seznam                 | 6_MAIL                         |                      |         |       |                 |                          |     |
|                                    |      | 441    | 12.4.2015 14:48:55  | MASTER          | Tomáš Radosta          | AAA_Linka_1 | mail na seznam position        | 6_MAIL                         |                      |         |       |                 |                          |     |
|                                    |      | 442    | 12.4.2015 15:03:23  | MASTER          | Tomáš Hadosta          | AAA_Linka_1 | mail UIS a PUSITIUN            | 6_MAIL                         |                      |         |       |                 |                          |     |
|                                    |      | 443    | 12.4.2015 15:06:14  | MASTER          | Tomás Hadosta          | AAA_Linka_1 | zk bez přílohy                 | 6_MAIL                         |                      |         |       | 12.4.2015 15:08 | <u>.39 MAS</u>           | 2   |
|                                    |      | 444    | 12.4.2015 15:07:37  | MASTER          | Tomás Hadosta          | AAA_Linka_1 | priloha test                   | 6_MAIL                         |                      |         |       |                 |                          |     |
|                                    |      | 445    | 21.4.2015 11:04:42  | MASTER          | Tomas Hadosta          | AAA_LINKa_I | Implementace sw Protylax       | 3_PRUJE                        |                      | ⊻       | Ш     | 21.4.2015 11:40 | (52 MAS                  | •   |
| •                                  |      |        |                     |                 |                        |             |                                |                                |                      |         |       |                 | Þ                        |     |
| (2)                                |      |        |                     |                 |                        |             |                                |                                |                      | -       |       | Poř.            |                          | _   |
| -0                                 |      |        | M                   |                 | •                      | •           | ►I                             |                                |                      | G       |       | 434             |                          |     |
|                                    | Zav  | /řit   | Filtr 🗁 🕇 🕞 I       | Navigace 🗸 🕒 Ti | sky 🗸 <u>Oprava</u>    | •           |                                |                                |                      | Převzít | V     | vřídit Nové     |                          |     |

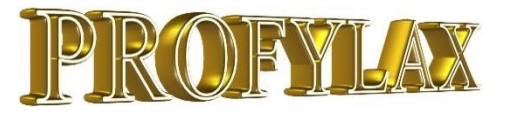

## Export do XLSX souboru

Přes tlačítko "Export" nyní otevřeme aktualizovanou komponentu průvodce exportem. Volba "MS Excel (OLE)" je původní volbou, kdy program vygeneruje formát dle nainstalované verze MS Office. Druhá volba "MS Excel file (\*.xlsx)" automaticky vygeneruje soubor exportu s příponou XLSX bez ohledu na verzi kancelářského balíku.

Přibyla také například podpora Open Office a další nové přípony souborů.

Všechna nastavení, průvodce a možnosti uložení šablony exportu samozřejmě zůstávají, nebo jsou aktualizované o další možnosti. Nová komponenta i částečně řeší problém exportů memo polí.

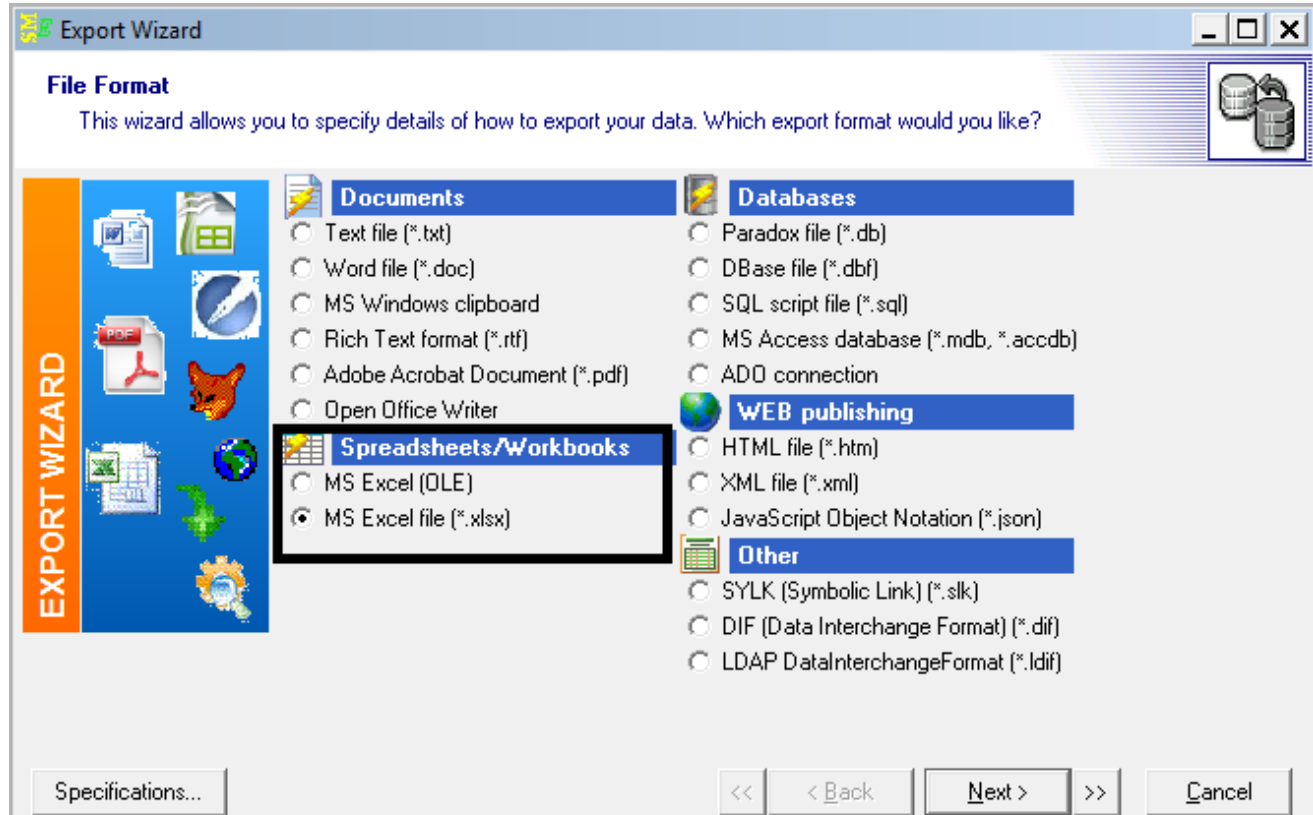

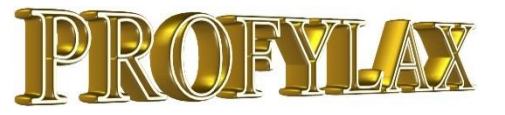

## MODULY – Lepší práce v editoru modulů

Editor modulů má nový kabát. Je přehlednější a je zde použito podobných principů jako v hierarchii na kartě stroje. Moduly lze jednoduše kopírovat, přesunout a měnit jim skupinu, díl, umístění atd.:

| 🙀 Moduly             |                                |      |             |          |     |           |         | _ 🗆 🗙        |
|----------------------|--------------------------------|------|-------------|----------|-----|-----------|---------|--------------|
| Detail Seznam        |                                |      |             |          |     |           |         |              |
| Kód                  | Název Skupina modulu           |      | u SklDil    | SklUmist |     | RizikoMod | TypMod1 | Přidat       |
| <b>□</b> ·· <b>X</b> | Moduly                         |      | ••          | •••      |     |           |         | - položku    |
| 🖻 FT                 | Forma tlakového lití           | FT   | ••          | •••      |     |           |         | Přidat       |
| FTL                  | Levý díl formy tlakového lití  | FT   | ••          |          |     |           |         |              |
| - FTO                | O kroužky formy tlakového lití | FT   | ••          | •••      |     |           |         | yybranou     |
| FTR                  | Pravý díl formy tlakového lití | FT   | ••          | •••      |     |           |         | D Břesumeut  |
| PYmotor              | Motor válečkového pásu pro FT  | FT   | ·· 1234567A | •••      | ••• | •••       |         | ing Fresundu |
| - LI                 | Lisy                           | LI   | ••          | •••      |     |           |         | 🗟 Kopírovat  |
| E PV                 | Pasy válečkové                 | PV   | ••          | •••      | ••• | •••       | •••     |              |
| - PYmotor            | Motor válečkového pasu         | PV   | ••          | •••      |     |           |         | 尼 Rozbalit   |
| PVPr                 | Převodovka válečkového pasu    | PV   | ••          | •••      | ••• | •••       | •••     |              |
| E PVV                | Válečková dráha                | PV   | ••          |          |     |           |         | 🖙 Sbalit     |
| PVV1                 | valéčky                        | PV   | ••          | •••      | ••• | •••       | •••     |              |
| PVV2                 | řetěz                          | PV   | ••          |          |     |           |         |              |
| PVVk                 | Konstrukce válečkového pasu    | PV   | ••          | •••      | ••• | •••       | •••     |              |
| SO SO                | Soustruhy                      | SO   | ••          | •••      |     |           |         |              |
| SY                   | Svářečky                       | SV   | ••          | •••      | ••• | •••       | •••     |              |
| ▶                    | Žebrová víčka SGA 14N          | Z00a | ••          | •••      | ••• | •••       | •••     |              |
| Skupina modulu       |                                | 0    | к           |          |     |           |         |              |
| M                    | 4                              | •    | ►I          |          | -   |           | 8       | C            |
| 🗶 Zpět               |                                |      |             |          |     |           |         | 🗸 ок         |

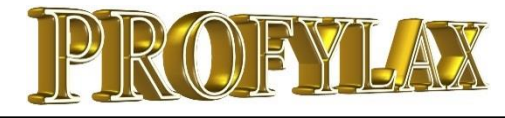

## **TIPY a TRIKY**

#### Nabídka

Dodání čtečky a tiskárny štítků k polepení regálů a náhradních dílů, pytlíků, krabic atd. pro možnost identifikace ND pomocí čtečky čárových kódů.

#### Řešení

- Dodání přednastavené sestavy vybrané tiskárny a spotřebního materiálu.
- Nastavení tisku ze sw Profylax, polepení ND a regálů, zaškolení.

#### Návrh vzhledu štítku:

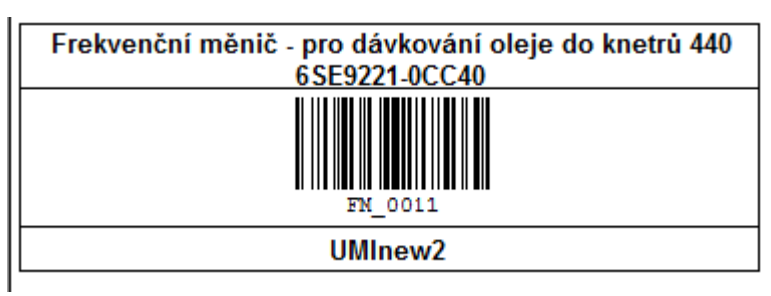

Odzkoušená sestava jednoduché čtečky čárových kódů Opticon a tiskárny štítků Zebra – variabilní.

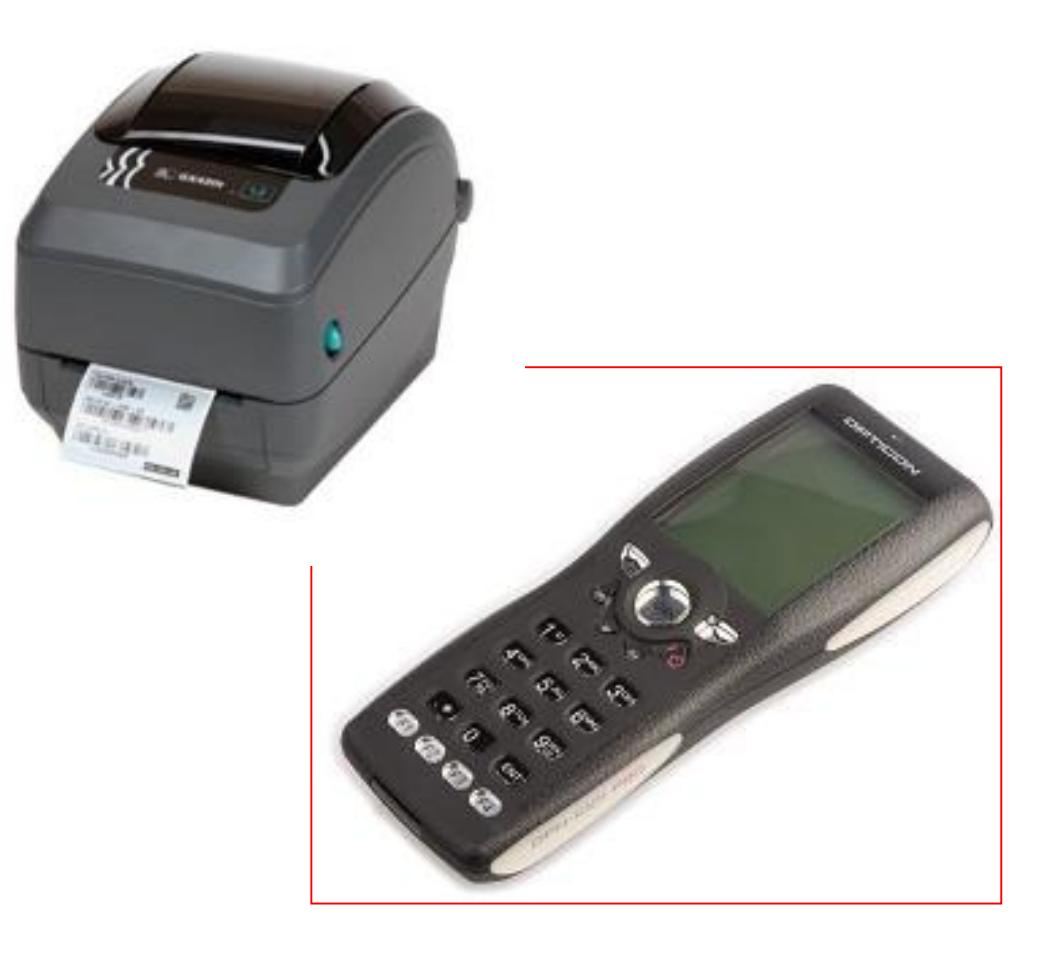